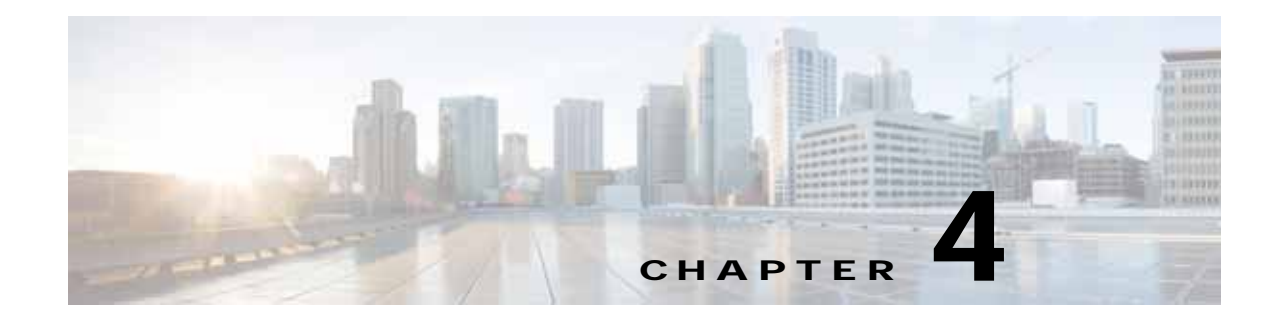

# Cisco vWAAS on VMware ESXi

This chapter describes how to use Cisco vWAAS on VMware vSphere ESXi, and contains the following sections:

- About Cisco vWAAS on VMware ESXi
- Supported Host Platforms, Software Versions, and Disk Type
- OVA Package Formats for vWAAS on VMware ESXI
- Installing vWAAS on VMware ESXi
- Upgrade/Downgrade Guidelines for vWAAS on VMware ESXi

## About Cisco vWAAS on VMware ESXi

Cisco vWAAS for VMware ESXi provides cloud-based application delivery service over the WAN in ESX/ESXi-based environments. Cisco vWAAS on VMware vSphere ESXi is delivered an OVA file. The vSphere client takes the OVA file for a specified vWAAS model, and deploys an instance of that vWAAS model.

# Supported Host Platforms, Software Versions, and Disk Type

Table 4-1 shows the platforms and software versions supported for vWAAS on VMware ESXi.

| PID and Device Type          | Minimum<br>WAAS Version | Host Platforms                          | Minimum Host<br>Version | Disk Type |
|------------------------------|-------------------------|-----------------------------------------|-------------------------|-----------|
| PID:<br>OE-VWAAS-ESX         | • 5.0.3g                | Cisco UCS (Unified<br>Computing System) | • ESXi 5.0              | • VMDK    |
| Device Type:<br>OE-VWAAS-ESX |                         | Cisco UCS-E Series                      |                         |           |

Table 4-1 Platforms and Software Versions Supported for vWAAS on VMware ESXi

## VMware ESXi for Cisco vWAAS and Cisco WAAS

This section contains the following topics:

- VMware ESXi Versions Supported for Cisco WAAS
- ESXi Server Datastore Memory and Disk Space for vWAAS and vCM Models

### VMware ESXi Versions Supported for Cisco WAAS

| ESX version                                 | WAAS v5.1                 | WAAS v5.2                                                                                            | WAAS v5.3                    | WAAS v5.4                    | WAAS v5.5                    | WAAS v6.x                    |
|---------------------------------------------|---------------------------|----------------------------------------------------------------------------------------------------|------------------------------|------------------------------|------------------------------|------------------------------|
| ESXi 6.5<br>vWAAS fresh<br>installation     | x                         | x                                                                                                    | x                            | X                            | x                            | X                            |
| ESXi 6.5<br>vWAAS<br>upgrade                | x                         | x                                                                                                    | x                            | х                            | x                            | x                            |
| ESXi 6.0<br>vWAAS fresh<br>installation     | x                         | x                                                                                                    | x                            | х                            | x                            | Supported<br>OVA             |
| ESXi 6.0<br>vWAAS<br>upgrade                | x                         | x                                                                                                    | x                            | x                            | x                            | Upgrade<br>with .bin<br>file |
| ESXi 5.5<br>vWAAS fresh<br>installation     | x                         | x                                                                                                    | Supported<br>OVA             | Supported<br>OVA             | Supported<br>OVA             | Supported<br>OVA             |
| ESXi 5.5<br>vWAAS<br>upgrade                | x                         | x                                                                                                    | Upgrade<br>with .bin<br>file | Upgrade<br>with .bin<br>file | Upgrade<br>with .bin<br>file | Upgrade<br>with .bin<br>file |
| ESXi 5.0/5.1<br>vWAAS fresh<br>installation | Supported<br>OVA          | Supported OVA                                                                                        | Supported<br>OVA             | Supported<br>OVA             | Supported<br>OVA             | Supported<br>OVA             |
| ESXi 4.1/5.0<br>vWAAS<br>upgrade            | Upgrade<br>with .bin file | Upgrade with .bin file                                                                               | Upgrade<br>with .bin<br>file | Upgrade<br>with .bin<br>file | Upgrade<br>with .bin<br>file | x                            |
| ESXi 4.1<br>vWAAS fresh<br>installation     | Supported<br>OVA          | Install vWAAS 5.1<br>OVA, then upgrade<br>using .bin file, or<br>Migrate from ESXi 4.1<br>to 5.0/5.1 | x                            | x                            | x                            | x                            |

### Table 4-2 VMware ESXi Versions Supported for Cisco WAAS

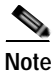

For vWAAS with ESXi Version 5.5 on a Cisco UCS host: if the DRE latency threshold or an AO timeout alarm occurs, check for the I/O command abort in the vWAAS. To do this, use the **copy sysreport** EXEC command.

### If the I/O abort is observed:

Upgrade the RAID controller's driver to Version 6.610.19.00 or later.

If the I/O abort is still observed after the RAID controller driver upgrade: Capture and share the following logs for further analysis: —Guest-VM sysreport —VMware's host diagnostic report —RAID controller's firmware log

### ESXi Server Datastore Memory and Disk Space for vWAAS and vCM Models

This section contains the following topics:

8

vWAAS-50000

- Table 4-3 shows ESXi server datastore memory and disk space per vWAAS model, for WAAS v4.3.1 through v5.3.5, and for WAAS v5.4.x through v6.x.
- Table 4-4 shows ESXi server datastore memory and disk space per vCM model, for WAAS v4.3.1 through v5.3.5, and for WAAS v5.4.x through v6.x.

For WAAS v4.3.1 through v5.3.5 For WAAS v5.4.x through v6.x Datastore Datastore vCPUs vWAAS Model vCPUs Memory Disk Memory Disk vWAAS-150 1 3 GB ---160 GB ------(for WAAS Version 6.x) vWAAS-200 1 2 GB160 GB 1 3 GB 260 GB 2 4 GB 250 GB 2 4 GB vWAAS-750 500 GB 2 2 vWAAS-1300 6 GB 300 GB 6 GB 600 GB 4 4 vWAAS-2500 8 GB 400 GB 8 GB 750 GB 4 vWAAS-6000 4 8 GB 500 GB 11 GB 900 GB vWAAS-12000 4 12 GB 750 GB 4 12 GB 750 GB

1500 GB

8

Table 4-3 vCPUs, ESXi Server Datastore Memory, and Disk Space by vWAAS Model

| Table 4-4 | vCPUs, ESXi Server Da | atastore Memory, and | I Disk Space by vCM | Model |
|-----------|-----------------------|----------------------|---------------------|-------|
|-----------|-----------------------|----------------------|---------------------|-------|

48 GB

|           | For WAAS v4 | .3.1 through v      | 5.3.5  | For WAAS v5 | .4.x through v      | /6.X   |
|-----------|-------------|---------------------|--------|-------------|---------------------|--------|
| vCM Model | vCPUs       | Datastore<br>Memory | Disk   | vCPUs       | Datastore<br>Memory | Disk   |
| vCM-100N  | 2           | 2 GB                | 250 GB | 2           | 2 GB                | 250 GB |
| vCM-500N  |             |                     |        | 2           | 2 GB                | 300 GB |
| vCM-1000N |             |                     |        | 2           | 4 GB                | 400 GB |
| vCM-2000N | 4           | 8 GB                | 600 GB | 4           | 8 GB                | 600 GB |

48 GB

1500 GB

# **OVA Package Formats for vWAAS on VMware ESXI**

This section contains the following topics:

- OVA Package for vWAAS on VMware ESXi for WAAS Version 5.x to 6.2.x
- OVA Package for vWAAS on VMware ESXi for WAAS Version 6.4.1 and Later

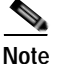

For a listing of hypervisor OVA, zip, and tar.gz files for vWAAS, see the Cisco Wide Area Application Services (WAAS) Download Software Page and select the WAAS software version used with your vWAAS instance.

### OVA Package for vWAAS on VMware ESXi for WAAS Version 5.x to 6.2.x

For vWAAS on VMware ESXi, for WAAS Version 5.x through 6.2.x, Cisco provides an OVA or NPE OVA package for each vWAAS connection profile (examples shown in Table 4-5) and for each vCM connection profile (examples shown in Table 4-6).

| Package Format                        | File Format Example                    |
|---------------------------------------|----------------------------------------|
| Cisco vWAAS 150 package file          | Cisco-vWAAS-150-6.2.3d-b-68.ova        |
| Cisco vWAAS 150 package file for NPE  | • Cisco-vWAAS-150-6.2.3d-npe-b-68.ova  |
| Cisco vWAAS 200 package file          | Cisco-vWAAS-200-6.2.3d-b-68.ova        |
| Cisco vWAAS 200 package file for NPE  | Cisco-vWAAS-200-6.2.3d-npe-b-68.ova    |
| Cisco vWAAS 750 package file          | Cisco-vWAAS-750-6.2.3d-b-68.ova        |
| Cisco vWAAS 750 package file for NPE  | Cisco-vWAAS-750-6.2.3d-npe-b-68.ova    |
| Cisco vWAAS 1300 package file         | • Cisco-vWAAS-1300-6.2.3d-b-68.ova     |
| Cisco vWAAS 1300 package file for NPE | • Cisco-vWAAS-1300-6.2.3d-npe-b-68.ova |
| Cisco vWAAS 2500 package file         | • Cisco-vWAAS-2500-6.2.3d-b-68.ova     |
| Cisco vWAAS 2500 package file for NPE | • Cisco-vWAAS-2500-6.2.3d-npe-b-68.ova |
| Cisco vWAAS 6000 package file         | Cisco-vWAAS-6000-6.2.3d-b-68.ova       |
| Cisco vWAAS 6000 package file for NPE | • Cisco-vWAAS-6000-6.2.3d-npe-b-68.ova |
| Cisco vWAAS 12k package file          | Cisco-vWAAS-12k-6.2.3d-b-68.ova        |
| Cisco vWAAS 12k package file for NPE  | • Cisco-vWAAS-12k-6.2.3d-npe-b-68.ova  |
| Cisco vWAAS 50k package file          | Cisco-vWAAS-50k-6.2.3d-b-68.ova        |
| Cisco vWAAS 50k package file for NPE  | Cisco-vWAAS-50k-6.2.3d-npe-b-68.ova    |

Table 4-5 Cisco OVA Package Format Examples for vWAAS on VMware ESXi

| Table 4-6 Ci | isco OVA Package | Formats for v | CM for WAAS | Versions earlier | than Version 6.4.1 |
|--------------|------------------|---------------|-------------|------------------|--------------------|
|--------------|------------------|---------------|-------------|------------------|--------------------|

| Package Format                      | File Format Example                |
|-------------------------------------|------------------------------------|
| Cisco vCM 100N package file         | • Cisco-vCM-100N-6.2.3d-b-68.ova   |
| Cisco vCM 100N package file for NPE | Cisco-vCM-100N-6.2.3d-npe-b-68.ova |

### OVA Package for vWAAS on VMware ESXi for WAAS Version 6.4.1 and Later

For vWAAS on VMware ESXi, for WAAS Version 6.4.1 and later, Cisco provides a single, unified OVA for NPE and non-NPE version of the WAAS image for all the vWAAS models for that hypervisor.

Each unified OVA package is a pre-configured virtual machine image that is ready to run on a particular hypervisor. The launch script for each unified OVA package file provides the model and other required parameters to launch vWAAS with WAAS in the required configuration.

Here are examples of the unified OVA and NPE OVA package filenames for vWAAS in VMware ESXi:

- OVA—Cisco-ESXi-vWAAS-Unified-6.4.1-b-33.ova
- NPE OVA—Cisco-ESXi-vWAAS-Unified-6.4.1-b-33-npe.ova

The unified OVA package for VMware ESXi contains the following files.

- OVF file—Contains all resource information.
- · Flash disk image
- Data system disk
- Akamai disk

Use the VMware ESXi OVF template wizard to deploy these files, described in Installing VMware ESXi for vWAAS for WAAS Version 6.4.1 and Later.

## Installing vWAAS on VMware ESXi

This section has the following topics:

- Installing VMware ESXi for vWAAS for WAAS Versions 5.x to 6.2.x
- Installing VMware ESXi for vWAAS for WAAS Version 6.4.1 and Later

## Installing VMware ESXi for vWAAS for WAAS Versions 5.x to 6.2.x

To install the vWAAS Virtual Machine (VM) with VMware vSphere ESXi, follow these steps:

Step 1 From the vSphere Client, choose File > Deploy OVF Template. The Source window appears.

I

| New                                                                                                    | • rentiry > [9] Hosts and Clusters                                                                                                    |                                                                                                    |                                                                                                    | · Search Inventory    | 9            |
|----------------------------------------------------------------------------------------------------|----------------------------------------------------------------------------------------------------|----------------------------------------------------------------------------------------------------|----------------------------------------------------------------------------------------------------|-----------------------|--------------|
| Deploy OVP Template                                                                                                    |                                                                                                    |                                                                                                    | 1.00                                                                                                    | 104                   |              |
| Export                                                                                                    | •                                                                                                    |                                                                                                    |                                                                                                    |                       |              |
| Report                                                                                                    | 2.8.3.17 VMware E5X, 4.0.0, 236512                                                                                                    |                                                                                                    |                                                                                                    |                       |              |
| Browse VA Marketplace                                                                                                    | Getting Started Summary Virtual Ma                                                                                                    | teres Vessare Alcation Vestormane 6                                                                                                    | Configuration Tests & Events Alarms                                                                           | Permissions Maps Star | age Vews Hc. |
| Ford Plaps                                                                                                    | Hardware                                                                                                    | Processors                                                                                                    |                                                                                                    |                       | Froperties   |
| Eut                                                                                                    | + Processors                                                                                                    | General                                                                                                    |                                                                                                    |                       |              |
| VME30-12     VME30-12     VME30-10     VMe30-10     VMe30-1000     VPOD-1     VMe30-5ervice     VMe30-5ervice     VMe30-5ervice     Successful Constraint     ESX-71     DESX-72     ESX-73     Esch-Service     coperfigure.23-3     Coperfigure.23-3                                                                                                    | Hemory<br>Storage<br>fetworking<br>Storage Adapters<br>Network Adapters<br>Advanced Settings<br>Software<br>Ucmsed Festures<br>Set                                                                | Model<br>Processor Speed<br>Processor Societs<br>Processor Cores per Societ<br>Logical Processors<br>Hyperthreading<br>Power Management: Technology<br>Power Management: Pokcy<br>System | Intel(R) Xeon(R) CPU £584<br>2.5 GHz<br>4<br>16<br>Enabled<br>Enhanced Intel SpeedStop(R)<br>High performance | 0 #2.539t             |              |
| Sharpord Sharpord Sh | Ten Configuition<br>DRS and Rushing<br>Power Management<br>Vetual Machine Statup/Shukdown<br>Vetual Machine Statup/Shukdown<br>Security Profile<br>System Resource Alacation<br>Advanced Sectings | Manufacturer<br>Model                                                                                                    | Cisco Systems Inc<br>R200-1120402                                                                             |                       |              |

#### Figure 4-1 vWAAS—Deploy OVF Template

#### Step 2 Click Browse.

The Open window appears.

- Step 3 Navigate to the location of the vWAAS OVA file and click Open.
  - If the virtual host was created using an OVA of vWAAS for WAAS Version 5.1.x or later, proceed to Step 4.
  - If the virtual host was created using an OVA file of vWAAS for WAAS Version 5.0 or earlier, and you have upgraded vWAAS from inside WAAS, you must verify that the SCSI Controller Type is set to **VMware Paravirtual**. Otherwise, vWAAS will boot with no disk available, and will fail to load the specified configuration.

If needed, change the SCSI controller type to VMware Paravirtual by following these steps:

- a. Power down the vWAAS.
- b. From the VMware vCenter, navigate to vSphere Client > Edit Settings > Hardware.
- c. Choose SCSI controller 0.
- d. From the Change Type drop-down list, verify that the SCSI Controller Type is set to VMware Paravirtual. If this is not the case, choose VMware Paravirtual.
- e. Click OK.
- f. Power up the vWAAS, with WAAS Version 6.1.x or later.
- **Step 4** Click **Next** to accept the selected OVA file.

The Name and Location window appears.

Step 5 Enter a name for the vWAAS VM, choose the appropriate data center, and then click Next.

The Cluster window appears (if a cluster is configured), or the Resource Pool window appears (if a resource pool is configured). Otherwise, the Datastore window appears (in this case, skip to Step 7).

ſ

| iource                                                                            | Name:               |
|-----------------------------------------------------------------------------------|---------------------|
| OVF Template Details<br>Name and Location                                         | vWAAS-Branch-OVF    |
| Kesource Pool<br>Datastore<br>Disk Format<br>Network Mapping<br>Ready to Complete | Inventory Location: |
|                                                                                   |                     |

### Figure 4-2 vWAAS—Name and Data Center Location

Step 6 If configured, choose a cluster for the vWAAS VM or, if configured, choose the resource pool and then click Next.

The Datastore window appears.

Step 7 Choose a datastore to host the virtual machine and click Next.

| ource                                             | Select a datastore in t | which to store th | e VM files: |           |      |                   |          |
|---------------------------------------------------|-------------------------|-------------------|-------------|-----------|------|-------------------|----------|
| VF Template Details                               | Name                    | Capacity          | Provisioned | Free      | Туре | Thin Provisioning | Access   |
| esource Pool                                      | [SAN Storage]           | 1.36 TB           | 629.80 GB   | 884.45 GB | VMFS | Supported         | Multiple |
| isk Format<br>letwork Mapping<br>eady to Complete |                         |                   |             |           |      |                   |          |

### Figure 4-3 vWAAS - Datastore

### 

**Note** The datastore must be formatted with a block size greater than 1 MB to support file sizes larger than 256 GB.

The Create a Disk window appears.

Step 8 The Disk Provisioning section has three disk format options: Thick Provision Lazy Zeroed, Thick Provision Eager Zeroed, and Thin Provision. Select **Thick Provision Eager Zeroed**.

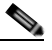

**Note** You must choose the **Thick Provision Eager Zeroed** disk format for vWAAS deployment; this is the format recommended with vWAAS deployment for a clean installation.

### Step 9 Click Next.

The Network Mapping window appears.

Step 10 Choose the network mapping provided by ESXi and click **Next**. You have the option to change this later if necessary.

The Ready to Complete window appears.

ſ

| Source Pool tastore kFormat twork Mapping ady to Complete Description: The VM Network network     | Destination Networks<br>Virtual Machine Network |
|---------------------------------------------------------------------------------------------------|-------------------------------------------------|
| tastore<br>k Format<br>twork Mapping<br>ady to Complete<br>Description:<br>The VM Network network | Virtual Machine Network                         |
| k Format<br>twork Mapping<br>ady to Complete<br>Description:<br>The VM Network network            | stwork                                          |
| ady to Complete Description: The VM Network network                                               | stwork                                          |
| Description:<br>The VM Network network                                                            | stwork                                          |
| Description:<br>The VM Network network                                                            | stwork                                          |
| Description:<br>The VM Network network                                                            | stwork                                          |
| Description:<br>The VM Network network                                                            | stwork                                          |
| Description:<br>The VM Network network                                                            | stwork                                          |
| Description:<br>The VM Network                                                                    | stwork                                          |
| The VM Network                                                                                    | etwork                                          |
|                                                                                                   |                                                 |
|                                                                                                   |                                                 |
|                                                                                                   |                                                 |
| 1                                                                                                 | <u> </u>                                        |
|                                                                                                   |                                                 |
|                                                                                                   |                                                 |
|                                                                                                   |                                                 |
|                                                                                                   |                                                 |
|                                                                                                   |                                                 |
|                                                                                                   |                                                 |
|                                                                                                   |                                                 |

#### Figure 4-4 vWAAS—Network Mapping

Step 11 Click **Finish** to complete the installation.

The status window appears while the OVA file is being deployed.

### Figure 4-5 vWAAS—Status Window

| Deploying vWAAS-vCM-Sr     | nall-OVF                                   |
|----------------------------|--------------------------------------------|
| Deploying disk 2 of 2 from | C:\Documents and Settings\Administrator\My |
| k                          | 5mail-UVF\VWAA5-vCM-Smail-UVF-disk2.vmd    |
| k                          | Cancel                                     |

Step 12 When the deployment is finished, the Deployment Completed Successfully window appears.

I

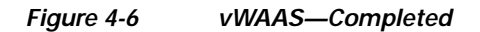

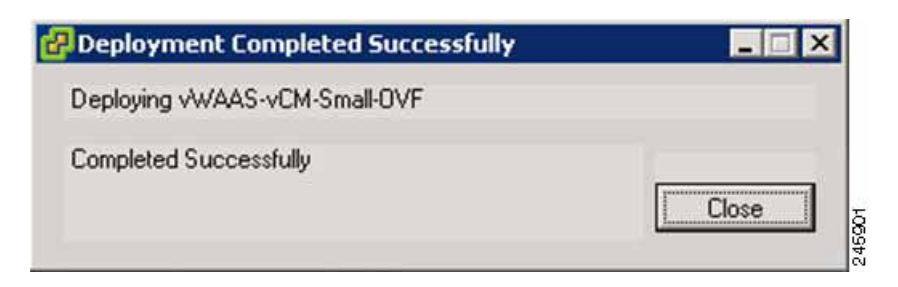

Step 13 Click Close.

Step 14 You are ready to start the VM. Highlight the vWAAS VM and click Power on Virtual Machine.

Step 15 After vWAAS finishes booting, click the **Console** tab to view boot up messages.

Figure 4-7 vWAAS—Console

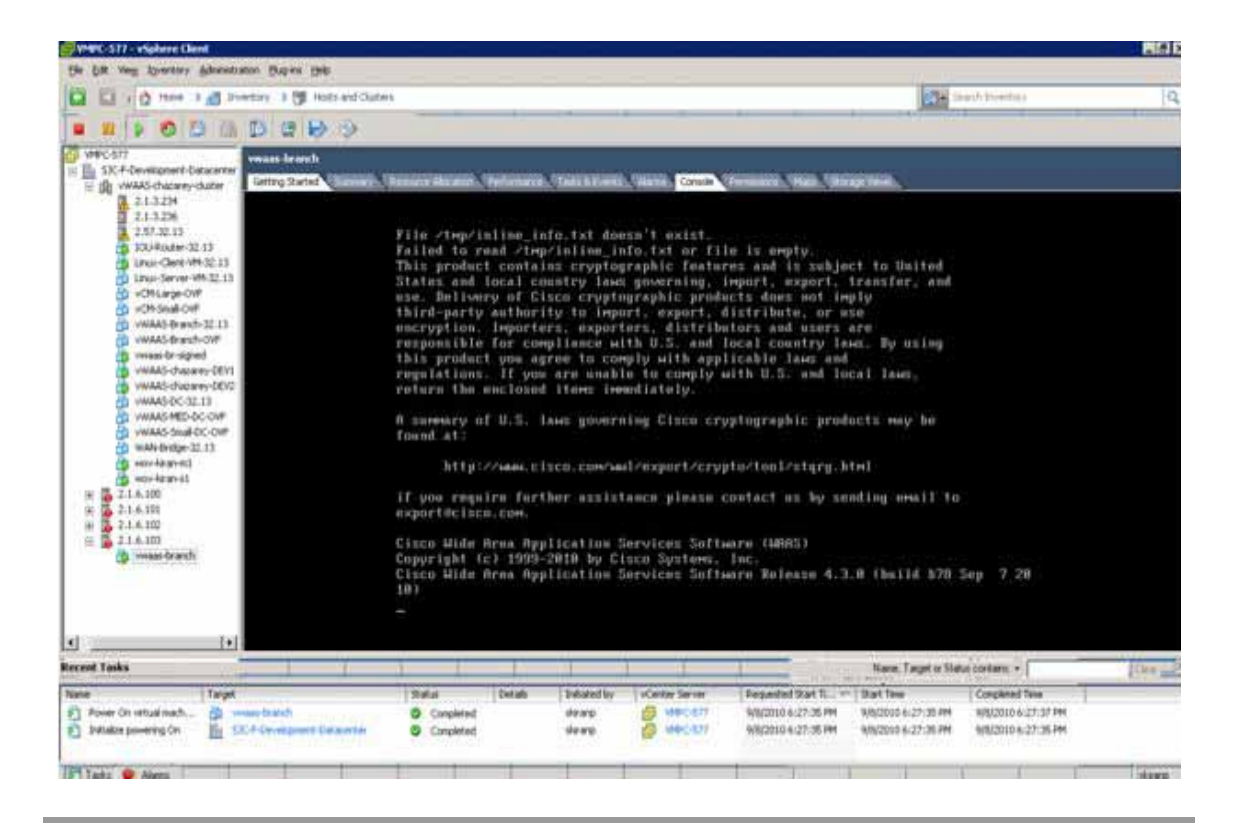

Note

Under rare conditions, the vWAAS VM may boot into diskless mode if other VMs on the host VM server do not release control of system resources or the physical disks become unresponsive. For information on how to resolve this situation, see Resolving Diskless Startup and Disk Failure in Chapter 12, "Troubleshooting Cisco vWAAS."

For vWAAS configuration information, see Chapter 2, "Configuring Cisco vWAAS and Viewing vWAAS Components".

Γ

## Installing VMware ESXi for vWAAS for WAAS Version 6.4.1 and Later

| On<br>VM  | VMware ESX1, the OVA deployment for WAAS Version 6.4.1 and later must be done only through ware vCenter.                                                                                                    |  |
|-----------|----------------------------------------------------------------------------------------------------|--|
| То        | To deploy the VMware ESXi hypervisor for vWAAS, follow these steps:                                                                                                    |  |
| Fro       | m the vSphere Client, choose <b>Deploy OVF Template</b> > <b>Deployment Configuration</b> .                                                                                                    |  |
| At        | he Configuration drop-down list, choose the vWAAS model for this hypervisor.                                                                                                    |  |
|           | •                                                                                                    |  |
| Not       | When you choose a vWAAS model, that model's profile is displayed. For example, if you choose vWAAS-150, the vSphere Client would display a configuration such as 1 vCPU, 3 GB RAM.                                                                         |  |
| Cli       | ek Next.                                                                                                    |  |
| At<br>tem | the <b>Deploy OVF Template</b> screen, choose <b>Source</b> to select the source location for the deployed plate.                                                                                                    |  |
| At        | he Deploy from a file or URL drop-down list, click Browse                                                                                                    |  |
| The       | Name and Location screen is displayed.                                                                                                    |  |
| Ent       | er a unique name for the deployed template, and select a location for the deployed template.                                                                                                    |  |
| a.        | In the <b>Name</b> field, enter a unique name for the deployed template. The template name can contain up to 80 alphanumeric characters.                                                                                                    |  |
| b.        | In the <b>Inventory Location</b> listing, select a folder location.                                                                                                    |  |
| Cli       | ek Next.                                                                                                    |  |
| At        | he Deploy OVF Template screen, choose Deployment Configuration.                                                                                                    |  |
| At        | he Configuration drop-down list, choose the vWAAS model for your system.                                                                                                    |  |
|           | •                                                                                                    |  |
| Not       | When you select a vWAAS model, the screen displays configuration information. For example, if you select vWAAs-200, the screen would display a description such as "Deploy a vWAAS-200 connection profile with 1 vCPU, 3 GB RAM.                           |  |
| Cli       | ek Next.                                                                                                    |  |
| At        | he Deploy OVF Template screen, choose Disk Format.                                                                                                    |  |
| In t      | he Datastore: field, enter the Datastore name                                                                                                    |  |
| For       | provisioning, choose one of the following virtual disk format types:                                                                                                    |  |
| •         | <b>Thick Provision Lazy Zerod</b> —The entire space specified for virtual disk files is allocated when the virtual disk is created. Old data on the physical device is not erased when the disk is created, but zeroed out on demand as needed from the VM |  |

I

• **Thick Provision Eager Zerod**—The entire space specified for virtual disk files is allocated when the virtual disk is created. Old data is erased when the disk is created. Thick provision eager zero also supports VMware fault tolerance for high availability.

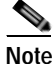

The **Thin Provision** option is not available for vWAAS with VMware ESXi.

Step 14 Click Next.

The VMware ESXi hypervisor is created for the specified vWAAS model.

## Upgrade/Downgrade Guidelines for vWAAS on VMware ESXi

Consider the following guidelines when upgrading or downgrading your WAAS system with vWAAS on VMware ESXi:

- When upgrading vWAAS, do not upgrade more than five vWAAS nodes at the same time on a single UCS box. Upgrading more than five vWAAS nodes at the same time may cause the vWAAS devices to go offline and into diskless mode.
- If the virtual host was created using an OVA file of vWAAS for WAAS Version 5.0 or earlier, and you have upgraded vWAAS within WAAS, you must verify that the SCSI Controller Type is set to VMware Paravirtual. Otherwise, vWAAS will boot with no disk available and will fail to load the specified configuration.

If needed, change the SCSI controller type to VMware Paravirtual by following these steps:

- a. Power down the vWAAS.
- b. From the VMware vCenter, navigate to vSphere Client > Edit Settings > Hardware.
- c. Choose SCSI controller 0.
- d. From the Change Type drop-down list, verify that the SCSI Controller Type is set to VMware **Paravirtual**. If this is not the case, choose VMware Paravirtual.
- e. Click OK.
- f. Power up the vWAAS, with WAAS Version 6.1.x or later.